# Reverse Beacon Network, RBN

**RBN einrichten V1.2 - 31.10.2010** 

# **Einleitung:**

Am letzten NMD-Treffen fanden Diskussionen und Analysen über die Signalstärken des vergangenen NMD statt. Der darauf folgende Artikel über RBN von Urs HB9ABO im HB-Radio (5/2010 S9), hat mich motiviert mit dem bei mir vorhanden Material einen Versuch zu starten.

Inzwischen wurde eine **Mehrband-Version mit K3 und LP Pa**n und neu auch eine einfache **Monobandversion mit dem Softrock** am Netz getestet.

Diese Dokumentation soll helfen, auch nach längeren Unterbrüchen, zeitlich begrenzte Einsätze auf dem RBN möglichst schnell wieder einrichten zu können. Die Blockschaltbilder wurden ausgebaut damit diese für eine Nach-Installation genügen könnten.

Gleichzeitig soll der Ist-Zustand, ähnlich einem Protokoll, festgehalten werden. Ein paar zusätzliche Gedanken sind auch eingeflossen.

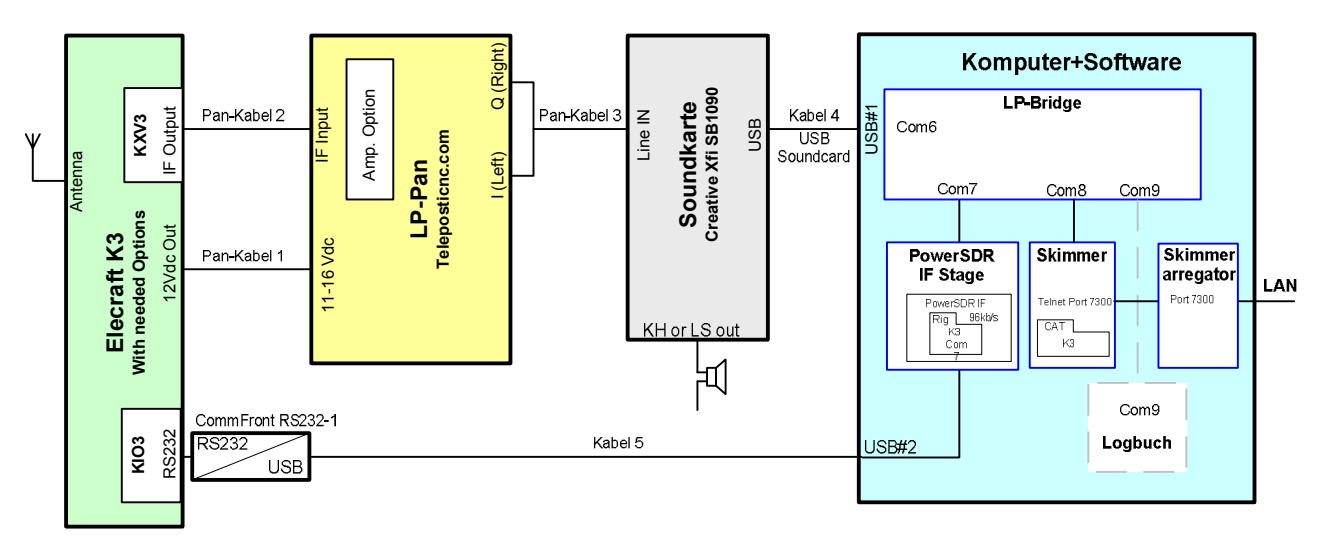

# **Blockschaltbild RBN - Mehrband Anordnung**

# LP-Pan IQ Adapter

Manual LP-Pan Adapter mit Operating und Assembly Manual http://www.telepostinc.com/PSDR119/LP-PAN-Install Op Manual.pdf

Kabel bleiben am Pan-Adapter eingesteckt und sind beschriftet. Frage nach Kabeln vermeiden!

| Kabel       | Von                              | nach                                           | Beschreibung                                   |
|-------------|----------------------------------|------------------------------------------------|------------------------------------------------|
| Kabel Pan 1 | K3 12 DC Out                     | LP-Pan 11-16 DC IN                             | Spannungsversorgung                            |
| Kabel Pan 2 | K3 IF Out                        | LP-Pan IF-IN                                   | IF-1m BNC-BNC RG174/U                          |
| Kabel Pan 3 | Sound-Karte, Line IN<br>Standard | LP-Pan Audio Out,<br>3.2 mm Punkt auf Standard | L+R Punkt auf Stereo Standard<br>Y-Verdrahtung |
| Kabel 4     | Soundkarte USB                   | Computer USB#1                                 | Kabel der Soundkarte                           |
| Kabel 5     | Computer USB#2                   | K3 RS232                                       | CommFront RS232(A)-1                           |
|             |                                  |                                                |                                                |

Calibration: Bei der Inbetriebnahme abzugleichen: Balance oder šmatching channels left and rightõ. Gemäss LP-Pan Manual, Calibration S 16.
Wählen: Bal/Unbal = unbal = Taste gedrückt. HW Mute unbenützt. SW Mute der LP-Bridge.
Merkmale: IF Input, Audio Out (Left, Right) sind durch Transformatoren galvanisch getrennt.

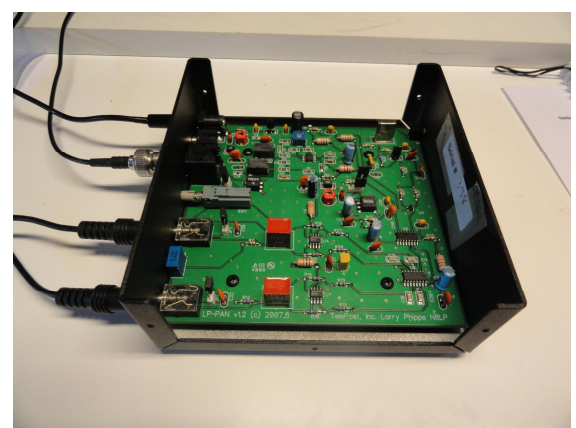

Der offene LP-Panadapter (Bausatz)

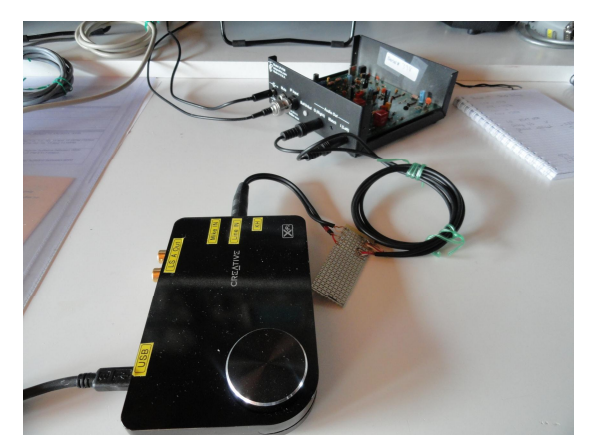

Die Creative Soundkarte XFi SB1090

#### Soundkarte

Externe USB Stereo Soundkarte, Creative Blaster XFi SB1090, im Moment am Lap-Top noch an eine USB 1.0 Schnittstelle angeschlossen, besser sollte man ein USB 2 Port dafür verwenden. (Abtastrate bis 96Kb/s). Soundkarten Treiberinstallation vorgängig bewerkstelligt.

# LP-Bridge Einstellungen

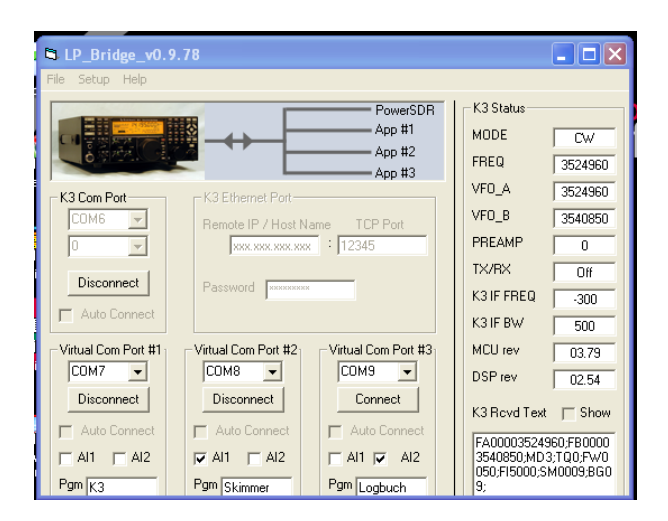

Siehe auch Blockschaltbild oben.

Virtual Port 1: Kommunikation von K3 (Com6) nach Power SDR (Com7)

Virtual Port 2: Kommunikation von K3 (Com6) nach Skimmer (Com8)

Virtual Port 3: Kommunikation vom K3 Com6) fürs Logbuch (Com9)

Der K3 wird, da einiges bereits dafür vorgesehen ist, gut unterstützt.

Der Betrieb ist inzwischen auch mit Kenwood, Yeasu, Orion möglich. Nach einer Modifikation des ZF Ausganges könnte auch der K2 dafür verwendet werden.

## **CW Skimmer Einstellungen**

| Settings                                                                                                    |       | ×                                                                                 |
|----------------------------------------------------------------------------------------------------|-------|-----------------------------------------------------------------------------------|
| Radio Audio CAT                                                                                                    | Misc. | Operator Telnet Calls                                                             |
| Hardware Type<br>C 3kHz Radio<br>C SoftRock<br>SoftRock-IF<br>C SDR-IQ<br>C QS1R<br>C Mercury<br>C Perseus<br>Sampling Rate<br>C 48 kHz<br>C 96 kHz<br>C 192 kHz |       | LO Frequency, Hz<br>3524960 ♀<br>CW Pitch, Hz<br>600 ♀<br>Audio IF, Hz<br>-5970 ♀ |
|                                                                                                    |       | OK Cancel                                                                         |

LO Frequenz wird laufend nachgeführt Skimmer<>K3<>SDRPower Mit šAudio IFõ wird die Frequenz des Skimmer's auf die

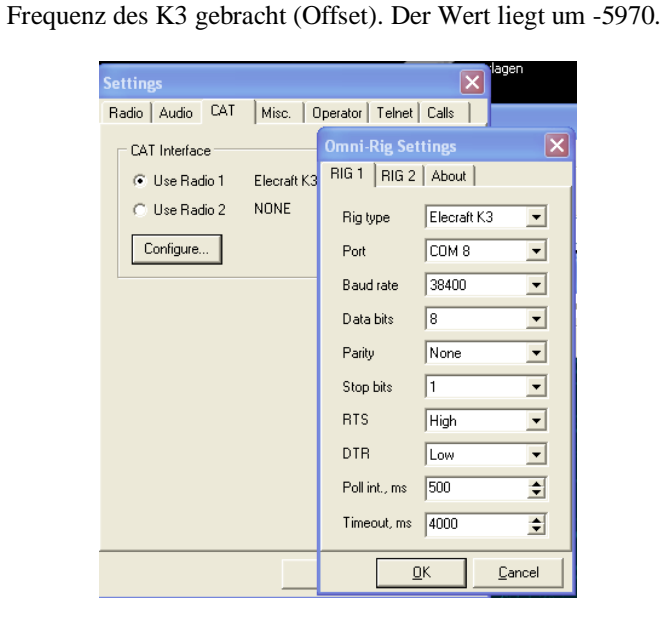

Für den K3 gibt es eine vorhandene Parametrisierung

| Settings 🛛 🗙                                |
|---------------------------------------------|
| Radio Audio CAT Misc. Operator Telnet Calls |
| I Enable Telnet Server<br>Port 7300 €       |
| Require Password                            |
| Password:                                   |
| Do not send callsigns without "CQ"          |
| Allow SKIMMER commands                      |
| Conly to/from this User:                    |
|                                             |
| OK Cancel                                   |

Diese Einstellungen können so belassen werden, sie sind verschiedentlich nutzbar, auch vom NMDSnoken.

| Settings X                                                                              |
|-----------------------------------------------------------------------------------------|
| Radio Audio CAT Misc. Operator Telnet Calls                                             |
| Soundcard Driver                                                                        |
| Signal I/O Device                                                                       |
| 01 X-Fi Surround 5.1 Line/Mic-In                                                        |
| Audio I/O Device                                                                        |
| 01 SB X-Fi Surround 5.1                                                                 |
| Audio Volume Channels Channels Channels Cheft/Right = 1 / Q Channels Left/Right = 2 / 1 |
| Shift Right Channel Data by                                                             |
| C -1 sample C 0 samples C +1 sample                                                     |
|                                                                                         |
|                                                                                         |
| OK Cancel                                                                               |

Audio I/O Device, wird eigentlich nicht vom Skimmer gebraucht. Wenn man will, kann man die auch die interne Soundkarte auswählen und den Skimmer-Ausgang abhören.

| Settings                                           | × |  |  |  |  |  |  |
|----------------------------------------------------|---|--|--|--|--|--|--|
| Radio Audio CAT Misc. Operator Telnet Calls        |   |  |  |  |  |  |  |
| Callsion                                           |   |  |  |  |  |  |  |
| HB9AFH                                             |   |  |  |  |  |  |  |
|                                                    |   |  |  |  |  |  |  |
| First Name                                         |   |  |  |  |  |  |  |
| Hugo                                               |   |  |  |  |  |  |  |
| QTH                                                |   |  |  |  |  |  |  |
| Zuerich                                            |   |  |  |  |  |  |  |
|                                                    |   |  |  |  |  |  |  |
| Grid Square                                        |   |  |  |  |  |  |  |
| JN47JH                                             |   |  |  |  |  |  |  |
| These data will be stored with your I/Q recordings |   |  |  |  |  |  |  |
| OK Cancel                                          |   |  |  |  |  |  |  |

Der "Locator" wird benötigt

Die Verbindung nach dem Server herstellen.

## **Reverse Beacon einrichten**

http://www.reversebeacon.net/dxsd1/?f=22 Register: about, getting Started lesen Download: õarregatorö, entzippen ins Skimmer Programmverzeichnis kopieren. Settings einstellen. Arregator starten.

#### PowerSDR Setu PowerSDR Setu General Audio Display DSP Transmit PA Settings Appearance Keyboard Ext. Ctrl CAT Control Tests General Audio Display DSP Transmit PA Settings Appearance Keyboard Ext. Ctrl CAT Control Tests Hardware Config Options Calibration Filters RX2 Navigation Primary VAC Primary Sound Card Setup Details - Badio Model ------SDR-1000 Config -DDS-V Expert Driver: MME Unsupported Card LPT Address: 378 🗸 FLEX-5000 SDR-1000 LPT Delay: 0 😂 Input X-Fi Surround 5.1 Line/Mic-Ir V Buffer Size Line In Gain Channels Soft Rock 40 Output: Realtek AC97 Audio 👻 2048 👻 20 📚 USB Adapter 2 🗸 🔘 Demo/None Expert Mixer: X-Fi Surround 5.1 Line/Mic-Ir Sample Rate Mic In Gain XVTR Present Receive: 50 😂 96000 🔽 Receive Only Transmit: COutput Voltage Enable RFE PA TR Mic Boost 2.23 😂 Test Wizard... 🔲 On Reset Database Import Database... Export Database... OK Cancel Apply Reset Database Import Database... Export Database... OK Cancel Apply PowerSDR™/IF Stage - Elecraft K3 - v1.19.3.5 Setup Memory Wave Equalizer XVTRs Report Bug Collar Setup IF Donate 📅 PowerSDR/IF Stage Setup ini Po - 10 Rig Connection IF Frequencies Meter Connection Collapsible Display Debug Logging Rig Connection IF Frequencies Meter Connection Collapsible Display Debug Logging ID Connectoring Comparison Comparison Co -Rig Type ----Rig Timing (ms)-Polling Interval: 200 🗢 Elecraft K3 \* USB: 4570 CML: 0 Swap 1/0 @ Frequency (Mhz) Tuning Polling Interval: 50 💲 Rig Serial Connection Tuning CAT Interval: 200 🤤 Port: COM7 🖌 CWU: 3530 Swap I/Q @ Frequency Polling Lockout Time: 2000 🤤 Baud: 38400 \* АМ: 0 Frequency: 1.000000 Parity: none Frequency Limits (Mhz) FM: 0 Data: 8 ~ Optional Information To Poll-Minimum: 1.000000 😂 FSKL: 0 \$ Stop: 1 VFO-B FSKU: 0 Maximum: 54.000000 🛟 \$ IF Frequency 🔲 RX Filter Width Reset Database Import Database... Export Database... OK Cancel Apply Reset Database Import Database... Export Database... OK Cancel Apply

# Einstellungen des PowerSDR / IF STAGE

**RBN in Funktion** links die Informationen vom RBN-Netz. Blau die aktiven Stationen,

| 🐔 band: 160m                                             | ,80m ,60m ,40                     | )m,30m,2     | 20m,17m,1                                 | 5m,12m,10m / m     | ode: cw - Reverse     | Beacon Netwo | ork - Microsof            | t Internet     | Explorer     |          |         | _ 6            |          |
|----------------------------------------------------------|-----------------------------------|--------------|-------------------------------------------|--------------------|-----------------------|--------------|---------------------------|----------------|--------------|----------|---------|----------------|----------|
| Datei Bearbeite                                          | n Ansicht Fa                      | 🔳 cw s       | CW Skimmer 1.6 - Registered to Hugo Huber |                    |                       |              |                           |                |              |          |         |                | 1        |
| <b>A a a b</b>                                           |                                   | File Vie     | w Command                                 | s Help             |                       |              |                           |                |              |          |         |                |          |
| G Zuruck •                                               |                                   | <b></b>      | 1                                         |                    |                       |              |                           |                |              |          |         |                |          |
| Adresse 🖨 http://                                        | /www.reversebe                    |              | 🗉   🛞   🛯                                 | J   🔲   🚥   🗐      |                       | 🔃 3547.21    |                           | -   X          | Callsigns    |          |         |                | <u>-</u> |
| 13                                                       |                                   | 2.7.5.8      |                                           |                    |                       |              | 548 •                     |                | Freq         | Utc      | Call 🔺  |                |          |
| (X QuickStores                                           | -                                 | 6.20         |                                           |                    |                       |              | <u> - X</u>               |                | 3502.0       | 20:20:56 | 948W    | -              | •        |
| Softonic                                                 | <ul> <li>reverse beaco</li> </ul> | Sec. 2       |                                           |                    |                       |              |                           |                | 3511.3       | 20:19:30 | AA1UI   |                | Ð        |
|                                                          |                                   | 1.65         |                                           |                    |                       |              | -                         |                | 3502.6       | 20:20:15 | AA2BA   |                | L.       |
| cancel filter s                                          | election / searc                  | 1.735        |                                           |                    |                       |              | 547 8-0                   |                | 3501.3       | 20:18:26 | DJSVA   |                |          |
| de                                                       | dx                                | 1.67         |                                           |                    |                       |              |                           |                | 3546.0       | 20.25.51 | DL 2AL  |                |          |
| DK9IP                                                    | RA3MG                             | 132.8        |                                           |                    |                       |              | _                         |                | 3505.0       | 20:18:19 | DISDTH  |                |          |
| VK6IA                                                    | UR7HA                             | -30S,C       |                                           |                    |                       |              | -                         |                | 3501.7       | 20:18:46 | DL4FF   |                |          |
| K8ND                                                     | WB5NHH                            | 1.82 42      |                                           |                    |                       |              | E 40                      |                | 3505.2       | 20:19:01 | DM3XI   |                |          |
| S52X                                                     | UR7HA                             | and the last |                                           |                    |                       |              | <u>– 146</u>              | DE DK3UZ       | 3514.2       | 20:20:33 | EA5GTQ  |                |          |
| DK9IP                                                    | UR7HA                             | 26.25        | New Space                                 | 유학장 음자품은           | and the second second |              | -                         |                | 3550.3       | 20:28:15 | EE4E    |                |          |
| EIGIZ                                                    | SM4YPG                            | ₩ » +        | DA » E                                    | » NA » K T         | » MF » AJO            | » A » EI     | « II « S                  |                | 3514.6       | 20:18:49 | EE5E    |                |          |
| KATD                                                     | VK2GWK                            |              |                                           | Decederer OF at OF |                       | 10 4004      | The Lease                 |                | 3538.5       | 20:23:48 | GI3CKF  |                |          |
| K3MM                                                     | LW6D IO                           | 2101/        | 13 CO                                     | B dB               | 18 wom                | 2027z 27 Oct | G3255 -                   |                | 3501.6       | 20:20:43 | HA6NF   |                |          |
| CW017D                                                   | EHOD30                            | 7043         | 1.0 CG                                    | 0 dB               | 10 wpm                | 20272 27 000 | GVV8IZR - :               | 20m,80m,40     | 3505.5       | 20:15:07 | I2NFW   |                |          |
| GWOIZK                                                   | WUATZ                             | 7013         | 5.0 CQ                                    | T uB               | 16 wpm                | 20212 21 000 | HB9AFH -                  | 80m<br>80m     | 3514.2       | 20:18:40 | 115W    |                |          |
| VK6IA                                                    | JT1DA                             | 7020         | J.5 CQ                                    | 7 dB               | 29 wpm                | 2027z 27 Oct | JA4ZRK - I                | BOrn           | 3501.6       | 20:18:47 | IK1NEG  |                |          |
| кзмм                                                     | HB9ZV                             | 7020         | 0.1 CQ                                    | 8 dB               | 23 wpm                | 2027z 27 Oct | K0KOC - 2                 | Om             | 3500.4       | 20:20:43 | IK1RQQ  |                |          |
| HB9AFH                                                   | SM5COP                            | 3543         | 8.0 CQ                                    | 7 dB               | 21 wpm                | 2027z 27 Oct | K3MM - 10                 | m,20m,40m,     | 3505.7       | 20:13:20 | IK2UK   |                |          |
| W8/PJ2T                                                  | PJ4LS                             | 28014        | 1.9 CQ                                    | 4 d⊟               | 28 wpm                | 2027z 27 Oct | 20m,30m,8                 | 0m,40m,17n     | 3559.0       | 20:27:35 | IZ5GH5  |                |          |
| OY3JE                                                    | MOATZ                             | 7013         | 3.7 CQ                                    | 9 dB               | 18 wpm                | 2027z 27 Oct | K8ND -                    | 0m 40m 47a     | 2519.0       | 20.20.44 | L71KD   |                |          |
| OY3JE                                                    | IK5DVT                            | 7009         | 9.7 CQ                                    | 10 dB              | 23 wpm                | 2027z 27 Oct | KCBVKN -                  | 30m            | 3536.0       | 20:27:52 | MIKSI   |                |          |
|                                                          |                                   |              |                                           |                    |                       |              | N0XR-2 -                  |                | 3501.2       | 20:19:03 | N2KA    |                |          |
|                                                          |                                   |              |                                           |                    |                       |              | NOXR-4 - 4                | om             | 3516.5       | 20:20:42 | OE50HFC |                |          |
|                                                          |                                   |              |                                           |                    |                       |              | NOXR-8 -                  |                | 3501.0       | 20:15:20 | OK1ADM  |                |          |
|                                                          |                                   |              |                                           |                    |                       |              | N2KVV - 10                | m,20m,40m      | 3502.1       | 20:11:15 | OK1AF0  |                |          |
|                                                          |                                   |              |                                           |                    |                       |              | N6NC - 20t<br>NC7.1 - 20t | n<br>30m 40m 1 | 3505.3       | 20:19:18 | OK1DXD  |                |          |
|                                                          |                                   |              |                                           |                    |                       |              | OE3DIA - 8                | 0m,40m,160     | 3502.2       | 20:20:07 | OK2PAY  |                |          |
|                                                          |                                   |              |                                           |                    |                       |              | OL5Q - 20                 | n,80m,40m,     | 3501.4       | 20:18:18 | PA4VHF  |                |          |
|                                                          |                                   |              |                                           |                    |                       |              | RN3A - 20                 | n.40m          | 3501.7       | 20:19:10 | RA2FV   | ~              | 1        |
| RN4/VA - 80m,40m,160                                     |                                   |              |                                           |                    |                       |              |                           |                | Call         | s: 39    |         |                |          |
|                                                          |                                   |              |                                           |                    |                       |              | S52X - 80r                | n,40m,160m     |              |          |         | _              | <b>-</b> |
| 😸 http://www.reversebeacon.net/dxsd1/?f=22# 😤 🔮 Internet |                                   |              |                                           |                    |                       |              |                           |                |              |          |         |                |          |
| 🐉 Start                                                  | 🧧 band: 16                        |              | PowerSD                                   | R™/ 🖪, LP_Bri      | dge_v0 📔 CW           | Skimmer      | 😭 Verknüpfung .           | 🕑              | BN Einrichte | DE 🤇     | 028     | <b>0</b> , 强 2 |          |

#### **RBN** in Funktion

unten sieht man das šSkimmer-arregatorõ Fenster, welche die Telnet Verbindung zum Server bewerkstelligt.

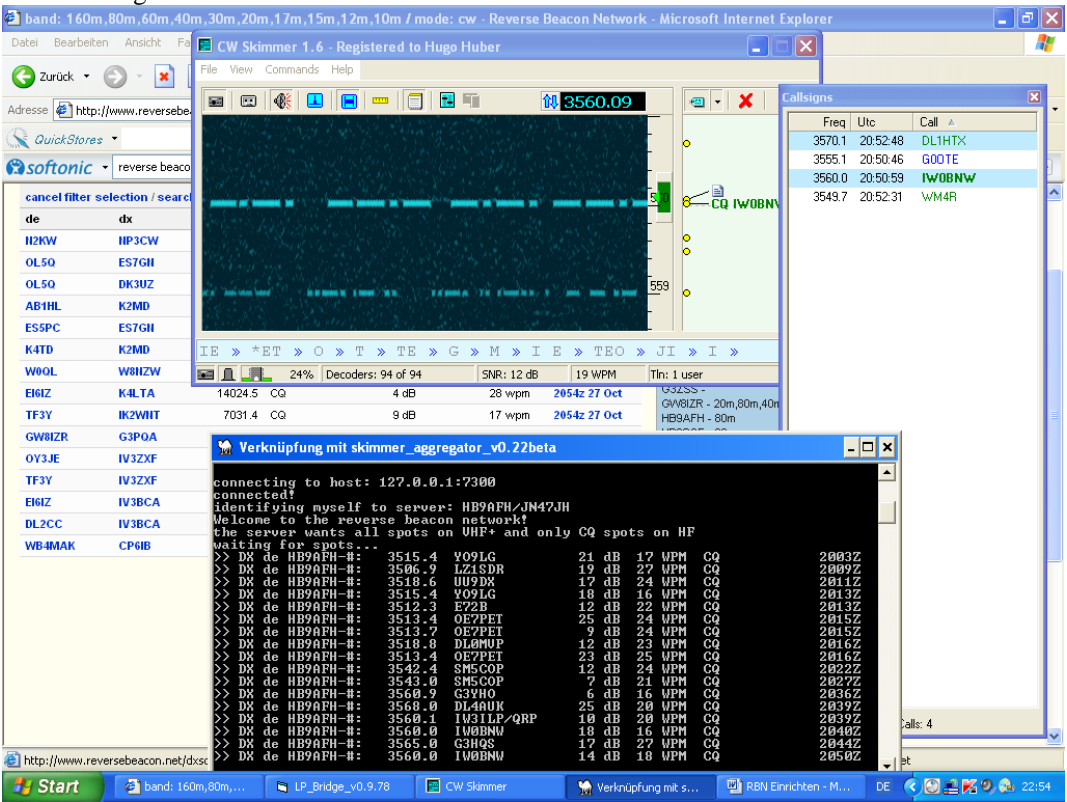

# Power SDR / IF Stage ó Software, Bedienung

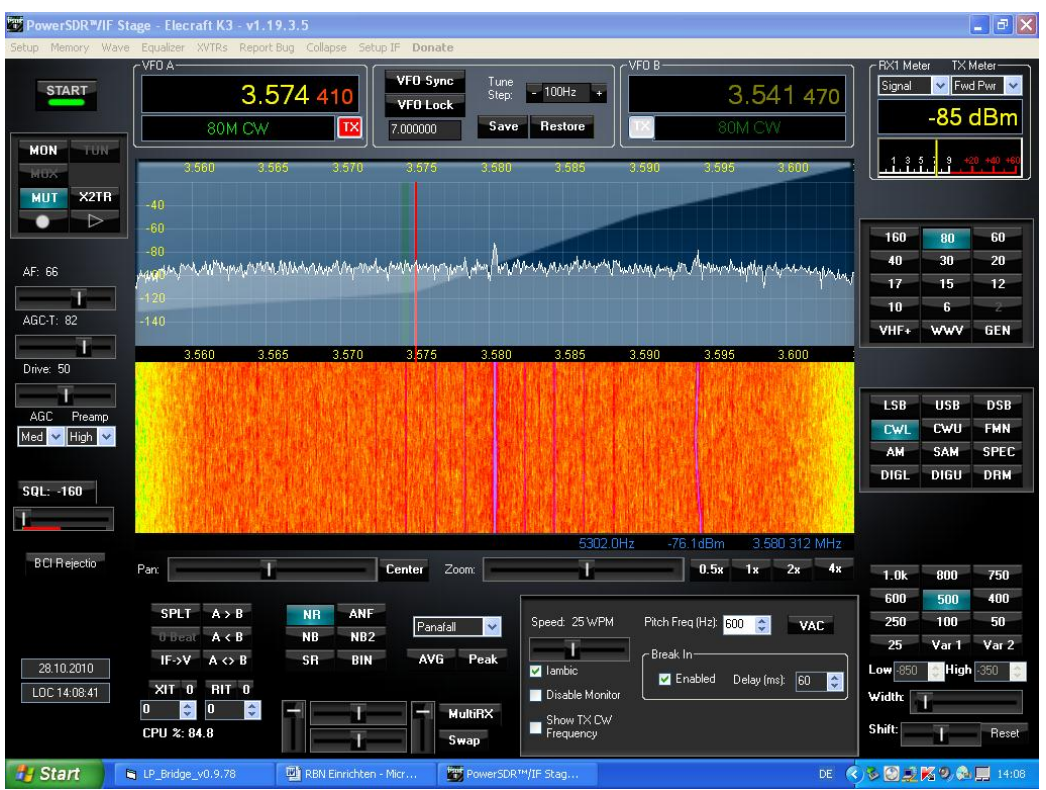

Foto: Funktion des Datenfeldes noch nicht optimal dargestellt.

**PowerSDR / IF Stage** ist eine angepasste Software von WU2X welche auf der PowerSDR Software von Flexradio aufgebaut worden ist. Sie steht ebenfalls gratis zur Verfügung. http://www.wu2x.com/sdr.html

Die Kalibrierung der Signalstärke, Frequenz und weiters ist dem SDR-Handbuch zu entnehmen.

# **Bedienung:**

Der HF Teil wird vom K3 verwendet. Der Pan-Adapter erhält die Signale über den ZF Ausgang des K3. Dadurch ist der Betrieb auf allen Bändern möglich.

Bei der Veränderung der Frequenz über die Software wird der K3 und der Skimmer automatisch nachgeführt. Das funktioniert auch umgekehrt, d.h. am K3 kann ebenfalls die Frequenz verstellt werden. Der Skimmer wird wiederum synchronisiert. Genauer habe ich dies nur auf dem 80m CW-Band ausgetestet. Frequenzbestimmung, Band, Betriebsart und andere wichtige Bedienungselemente werden jeweils nachgeführt. Dies gilt nicht zwingend für alle vorhandenen Bedienungselemente der Software. Mit dem Senderteil der Software habe ich mich nicht beschäftigt. Bisher hatte ich noch kein en Absturz zu verzeichnet!

#### Ersatz für den Pan-Adapter

Jeder direkt Konverter, z.B. Softrock oder Firefly, dessen Eingang auf die entsprechende ZF umdimensioniert worden ist, könnte als Ersatz für den Pan Adapter verwendet werden. (Bandbreite nicht zu klein)

#### Einfache Monoband Anordnung für RBN

Aber auch jeder einfache I/Q Konverter, welcher für das entsprechende Band ausgelegt ist lässt sich verwenden. Beispiel: Softrock V6.2.

#### Reduziertes RBN System Mit Softrock V6.2

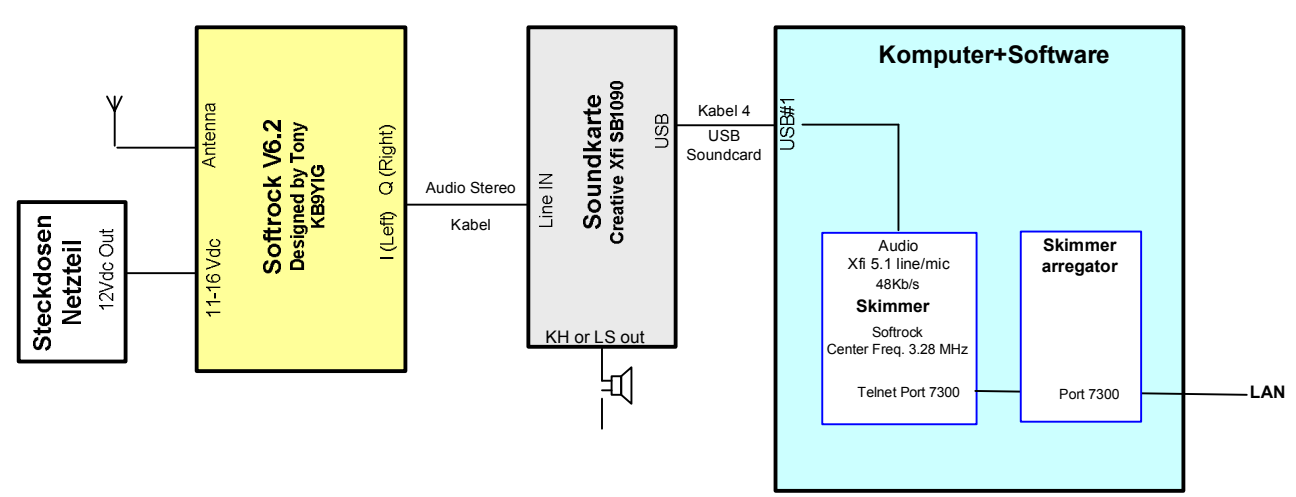

Diese einfache Einband Anordnung wurde auch ans Netz gehängt. Sie könnte an einem šoptimalen, ruhigen Standort eingerichtet werden. Es werden ein Netz- und ein LAN-Anschluss benötigt. Ev. Wireless Lan. Die Einstelldaten können praktisch dem Blockschaltbild entnommen werden.

#### Schluss, Ausblick, Offenes:

Hintergrund war verschiedene RBN Systeme für den nächsten NMD bereit stellen zu können. Versuche sich am RBN-Netz anzuschliessen wurden auf 20m und vor allem auf 80m mit der Mehrbandeinrichtung gemacht. Eine einfache Einband-Lösung mit dem Softrock 80m Konverter, wie oben beschrieben, hat gleichwohl funktioniert).

Bei Elecraft gibt es noch eine Option, welcher das S/N Verhältnis verbessern soll. Diese Option möchte ich vor der nächsten Anwendung noch einbauen.

Der **Elecraft K3 mit seinem eigenen Pan-Adaper P3** (also nicht LP-Pan) kann für eine RBN Anwendung auf diese Art nicht herangezogen werden. Es stehen keine I/Q Signale im Audio Bereich zur Verfügung, welche mit einer Soundkarte und folglich mit den Skimmer mit den nötigen Signalen speisen könnte.

Nach guten šSoundkartenõ wird weiterhin Ausschau gehalten.

31.10.2010 Gossau HB9AFH